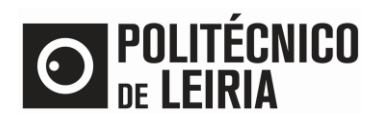

## PAGAMENTO POR REFERÊNCIA MULTIBANCO

## Pagamento por referência Multibanco

• Após autenticação com sucesso no Portal do Estudante clica em [Pagamentos]

| MIN                   | HA INFORMAÇÃO                     | ÁREA CONSULTAS                    | ATIVIDADES LETIVAS  | SITUAÇÃO FINANCEIF | RA RECURSOS    RESO | MEU PERFIL                 |  |  |
|-----------------------|-----------------------------------|-----------------------------------|---------------------|--------------------|---------------------|----------------------------|--|--|
| Pecha *               |                                   |                                   |                     |                    |                     |                            |  |  |
| Q Pesquisa            | r serviços                        |                                   |                     |                    |                     |                            |  |  |
| Clique para iniciar a | AS CC<br>matricula Cliqu<br>matri | e para obter comprovativo<br>cula | DS INSCRIC<br>EXAME | AO CONSUNCTAS      | tas Consulta F      | CEIRA<br>Resumo Financeiro |  |  |

• Seleciona os itens que pretendes pagar. Clica em [Item(s) a pagar]

| 1 - Selecção Iten  | n(s) 2 - A Pagar            | 3 - Modo Pagamento | 4 - Confirmação | 5 - Resultado I | Pagamento                                                                                                    |                        |
|--------------------|-----------------------------|--------------------|-----------------|-----------------|----------------------------------------------------------------------------------------------------|------------------------|
| esquisar           |                             |                    |                 |                 |                                                                                                    |                        |
| Descrição:         |                             |                    |                 |                 |                                                                                                    |                        |
| Tipo: «Sel         | v ciones                    |                    |                 |                 |                                                                                                    |                        |
|                    |                             |                    |                 |                 |                                                                                                    |                        |
|                    |                             |                    |                 |                 |                                                                                                    | 🖾 Limpar 🛛 🛓 Pesquisar |
| SCOLHA DE ITEN     | 1(5)                        |                    |                 |                 |                                                                                                    |                        |
| Eliminar Item(s) S | elecionados                 |                    |                 |                 |                                                                                                    | Exportar para Exce     |
| Lista de Item(s)   |                             |                    |                 | Dt. Vencimento  | Ref. MB                                                                                                    | Total a Pagar          |
| 1ª prestação de    | propina - 1º ciclo (Interna | cional)- 2020-21   |                 | 06/05/2020      |                                                                                                    | 600 EL                 |
| 2ª prestação de    | propina - 1º ciclo (Interna | cional)- 2020-21   |                 | 03/09/2020      | A REAL PROPERTY AND A REAL PROPERTY AND A REAL | 600 EU                 |
| 3ª prestação de    | propina - 1º ciclo (Interna | cional)- 2020-21   |                 | 10/11/2020      | 1000                                                                                                    | 300 EL                 |
| 4ª prestação de    | propina - 1º ciclo (Interna | cional)- 2020-21   |                 | 10/12/2020      |                                                                                                    | 300 EL                 |
| 5ª prestação de    | propina - 1º ciclo (Interna | cional)- 2020-21   |                 | 10/01/2021      | -                                                                                                    | 300 EU                 |
| 6ª prestação de    | propina - 1º ciclo (Interna | cional)- 2020-21   |                 | 10/02/2021      | 10.000                                                                                                    | 300 EU                 |
| 7ª prestação de    | propina - 1º ciclo (Interna | cional)- 2020-21   |                 | 10/03/2021      |                                                                                                    | 300 EU                 |
| 8ª prestação de    | propina - 1º ciclo (Interna | cional)- 2020-21   |                 | 10/04/2021      | 1000                                                                                                    | 300 EU                 |
|                    |                             |                    |                 |                 |                                                                                                    |                        |
|                    |                             |                    |                 |                 |                                                                                                    |                        |
|                    |                             |                    |                 |                 |                                                                                                    |                        |

• Clica em [Escolher modo de pagamento]. Seleciona Ref. Multibanco ou Cartão de Crédito e clica em [Seguinte]

| PAGAMENTOS ONLINE                                                                                                    |
|----------------------------------------------------------------------------------------------------|
|                                                                                                    |
| 1-Selecção Item(s) 2 - A Pagar 3- Modo Pagamento 4 - Confirmação 5 - Resultado Pagamento                                                                                                    |
|                                                                                                    |
| ESCOLHA MODO DE PAGAMENTO                                                                                                    |
| Modo(s) Passmanlo.*                                                                                                    |
|                                                                                                    |
| MB                                                                                                    |
|                                                                                                    |
| Referências MB - Mutibanco                                                                                                    |
| Serà gerada uma única reteriência para o pagamento dos itens selecionados, por entidade. Nesta modalidade, terà que se dirigir a uma caixa MB com o número de reteritnicia que lhe serà atribuido no final da                                                                                                    |
| confirmação deste pagamento.                                                                                                    |
| Este modo de pagamento não tem taxas adicionais                                                                                                    |
| Image: Certator - Redunitoria   Certato e os Cretatos - Redunitoria   Natia via as pagamenta sost indenzionado para una pagana de pagamento UNICRE, fors so ambiente desta aplicação, unas postorá inserr em segurença os dados de pagamento e conclur o mesmo.   Está modo de pagamenta sortexez Z3Na codor o valor tabil |
| VALOR TOTAL PAGAR 563.00 EUR                                                                                                    |
| зое в неороез С весонлен лемен. Самоелал Х                                                                                                    |

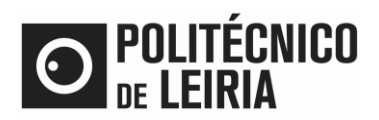

## PAGAMENTO POR REFERÊNCIA MULTIBANCO

- Clica em [Confirmar] para:
  - Ser gerada uma única ref.ª MB
  - Ou para seres redirecionado para um Terminal de Pagamento Eletrónico (aplicável apenas a pagamentos por Cartão de Crédito).

| PAGAN                                                                                                    | MENTOS            | ONLINE                     |              |             |                    |       |               |               |          |
|----------------------------------------------------------------------------------------------------|-------------------|----------------------------|--------------|-------------|--------------------|-------|---------------|---------------|----------|
| 1 - Selec                                                                                                    | ção Item(s)       | 2 - Modo Pagam             | ento 3-0     | Confirmação | 4 - Resultado Paga | mento |               |               |          |
| CONFIRM                                                                                                    | AR DADOS PA       | GAMENTO                    |              |             |                    |       |               |               |          |
| Lista de Iten                                                                                                    | n(s)              |                            |              |             | Dt. Vencimento     |       | Total a Pagar |               | Ref. MB  |
| 2ª prestação                                                                                                    | o de propina - 2º | ciclo (Internacional)- 202 | 0-21         |             | 2020-09-03         |       |               | 10.0          | MB       |
| 3ª prestação                                                                                                    | o de propina - 2º | ciclo (Internacional)- 202 | 0-21         |             | 2020-11-10         |       |               |               | MB       |
| 4ª prestação                                                                                                    | o de propina - 2º | ciclo (Internacional)- 202 | 0-21         |             | 2020-12-10         |       |               |               | MB       |
| Referências MB - Multibanco<br>Será perada uma única referência para o pagamento dos itens selecionados por entidade. Nesta modalidade, terá que se dirigir a uma<br>caixa MB com o número de referência que lhe será atribuido no final da confirmação deste pagamento. |                   |                            |              |             |                    |       |               |               | i uma    |
|                                                                                                    |                   |                            |              |             |                    | VALOF | R TOTAL PAGA  | R: <b>120</b> | 0.00 EUR |
|                                                                                                    |                   | 3                          | DE 4 SECÇÕES | < ESCOLHE   | ER MODO PAGAMENTO  | CONFI | MAR >         | CANCE         | elar 🗙   |

Se precisares de ajuda dos Serviços Académicos do Politécnico de Leiria, contacta-nos para academicos@ipleiria.pt